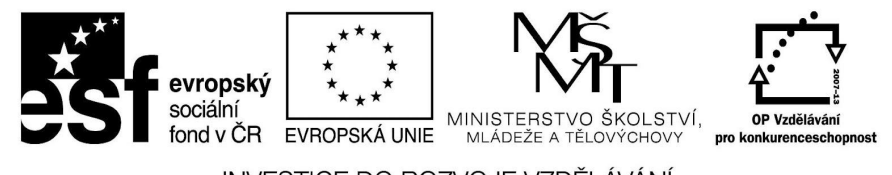

INVESTICE DO ROZVOJE VZDĚLÁVÁNÍ

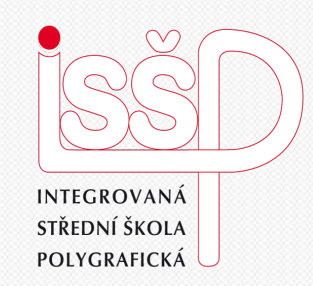

### **PowerPoint** 6. Jak na vstupní efekty

### Vytvořila: Radka Veverková

Vytvořeno dne: 2. 10. 2012

DUM číslo: 6 Název: Vstupní efekty

### www.isspolygr.cz

Integrovaná střední škola polygrafická, Brno, Šmahova 110 Šmahova 110, 627 00 Brno

Interaktivní metody zdokonalující edukaci na ISŠP CZ.1.07/1.5.00/34.0538

### **PowerPoint**

Strana: 1/13

| Škola                 | Integrovaná střední škola polygrafická, Brno, Šmahova 110                                       |
|-----------------------|-------------------------------------------------------------------------------------------------|
| Ročník                | 3. ročník (SOŠ, SOU)                                                                            |
| Název projektu        | Interaktivní metody zdokonalující proces edukace na ISŠP                                        |
| Číslo projektu        | CZ.1.07/1.5.00/34.0538                                                                          |
| Číslo a název šablony | III/2 Inovace a zkvalitnění výuky prostřednictvím ICT                                           |
| Autor                 | Mgr. Radka Veverková                                                                            |
| Tématická oblast      | Animace                                                                                         |
| Název DUM             | Jak na vstupní efekty                                                                           |
| Pořadové číslo DUM    | 6                                                                                               |
| Kód DUM               | VY_32_INOVACE_06_OV_VY                                                                          |
| Datum vytvoření       | 2. 10. 2012                                                                                     |
| Anotace               | Prezentace, která učí žáky pracovat v programu powerpoint. Jak vytvořit animace pro prezentace. |

Pokud není uvedeno jinak, je uvedený materiál z vlastních zdrojů autora.

Integrovaná střední škola polygrafická, Brno, Šmahova 110 Šmahova 110, 627 00 Brno

Interaktivní metody zdokonalující edukaci na ISŠP CZ.1.07/1.5.00/34.0538 Photoshop – Gif

DUM číslo: 6 Název: Vstupní efekty

# PowerPoint Jak na vstupní efekty

Microsoft (plným jménem Microsoft Office PowerPoint) je program na tvorbu prezentací. Tento program patří mezi ostatní programy Microsoft Office od společnosti Microsoft. Prezentace mohou sloužit pro ukázky ve výuce, pro prezentaci různých oborů a oblastí. Je dobrým společníkem při výkladu nové látky. Presentace jsou tvořeny hlavně z názorných ukázek, které doplňujeme slovním výkladem.

Integrovaná střední škola polygrafická, Brno, Šmahova 110 Šmahova 110, 627 00 Brno

DUM číslo: 6 Název: Vstupní efekty

Interaktivní metody zdokonalující edukaci na ISŠP CZ.1.07/1.5.00/34.0538

#### PowerPoint

1

Klasickým dvojklikem spustíme PowerPoint. Vzhled prezentace si nastavíme v horním panelu s názvem Slide Themes (pozadí prezentace). Vybereme si libovolné pozadí, na které stačí jednou kliknout myší.

| 📹 PowerPoint File Edit Vie           | w Insert Format Tools Slide Show Window Help 🐓                                                                             | 🕄 🕴 🖘 🛜 🖬 ≜ čt 8:14 Q |
|--------------------------------------|----------------------------------------------------------------------------------------------------|-----------------------|
| 000                                  | 🚍 Presentation 12                                                                                                    | $\ominus$             |
| 🎱 🗽 🗒 🚊 🐚 • 🗠 • 🚿                    | 📃 🖃 - 🏠 - 🔢 🐼 - 😫 🧔 🔚 👬 🚥 🗶 💿                                                                                              |                       |
| New Open Save Print Undo Redo Format | Text Box Picture Shapes Table Media New Slide Show Callery Toolbox Zoom Help Slide Themes Slide Internet Toolbox Zoom Help |                       |
| Buildin Hienes Themes In Presentat   | ion Custom Thet Slide designs that use complementary layouts.                                                              |                       |
| Apply Slide Theme<br>Browse          | and the second color, forts, and graphics                                                                                  | Loren ipons           |
| Slides Outline 💿                     |                                                                                                    |                       |
|                                      | Click to add title                                                                                                    |                       |
|                                      | Click to add subtitle                                                                                                    |                       |
|                                      |                                                                                                    |                       |
|                                      | Click to add notes                                                                                                    |                       |
| Normal View                          |                                                                                                    | Slide 1 of 1          |
| 40                                   |                                                                                                    | Ps Ps                 |

Integrovaná střední škola polygrafická, Brno, Šmahova 110 Šmahova 110, 627 00 Brno

**PowerPoint** 

DUM číslo: 6 Název: Vstupní efekty

2.

Pokud se nám při zapnutí PowerPointu nezobrazí v pravém rohu tabulka, klikneme myší na ikonu Toolbox (nástroje). Klikneme do ohraničeného rámečku a vložíme libovolný text, který chceme aby se nám zobrazoval. V tabulce, která se nám zobrazila po kliknutí na ikonu Toolbox vybereme velikost a druh písma.

| 💣 PowerPoint File Edit Vie           | ew Insert Format Tools !                                                                                        | ide Show Window Help 🖻                                                                                                    | D 🕴 🐠 🛜 🖬 ≜ čt 7:49      | Q    |
|--------------------------------------|----------------------------------------------------------------------------------------------------|----------------------------------------------------------------------------------------------------|--------------------------|------|
| 00                                   |                                                                                                    | E Presentation 1                                                                                                    |                          | 0    |
| 일 🗑 🖬 🚍 🗠 • 🗠 - 🎸                    | 🖭 🔤 · 😭 · 🗐 🌠                                                                                                   | • 😢 🙃 🛅 📊 137X • 🕜                                                                                                    |                          |      |
| New Open Save Print Undo Redo Format | Text Box Picture Shapes Table Med                                                                               | a New Slide Slide Show Gallery Toolbox Zoom Help                                                                                                    | O Formatting Palette     |      |
|                                      |                                                                                                    | Slide Themes Slide Layouts Display or hide the Toolbox ble Styles Charts SmartArt Graphics WordArt                                                                     |                          |      |
| Slides Outline 😒                     |                                                                                                    | 12       12       10       9       8       7       6       5       4       3       2       1       1       1       1       4       5       4       9       10       10 | Name:                    |      |
| 1                                    | a                                                                                                    |                                                                                                    | Size:                    |      |
|                                      |                                                                                                    |                                                                                                    | B 7 U and A VAY V        |      |
|                                      |                                                                                                    |                                                                                                    |                          |      |
|                                      |                                                                                                    |                                                                                                    | A A2 AN AA A*            |      |
|                                      | <u>.</u>                                                                                                    |                                                                                                    | Colors:                  |      |
|                                      |                                                                                                    |                                                                                                    | Fonts: Calibri, Calibri  |      |
|                                      | 1                                                                                                    |                                                                                                    | Browse 🔜 Save Theme      |      |
|                                      |                                                                                                    |                                                                                                    | V Slide Background       |      |
|                                      |                                                                                                    |                                                                                                    |                          |      |
|                                      | 1 I                                                                                                    |                                                                                                    |                          |      |
|                                      |                                                                                                    |                                                                                                    |                          |      |
|                                      |                                                                                                    |                                                                                                    |                          |      |
|                                      | -                                                                                                    | Click to add title                                                                                                    |                          |      |
|                                      | i i i i i i i i i i i i i i i i i i i                                                                           |                                                                                                    |                          |      |
|                                      |                                                                                                    |                                                                                                    | Hide Background Graphics |      |
|                                      | 。 -                                                                                                    |                                                                                                    | Sermat Background        |      |
|                                      |                                                                                                    |                                                                                                    |                          |      |
|                                      |                                                                                                    |                                                                                                    |                          |      |
|                                      | ~                                                                                                    | Click to add subtitle                                                                                                    |                          |      |
|                                      |                                                                                                    |                                                                                                    |                          |      |
|                                      | -                                                                                                    |                                                                                                    |                          |      |
|                                      | 9<br>9                                                                                                    |                                                                                                    |                          |      |
|                                      |                                                                                                    |                                                                                                    |                          |      |
|                                      |                                                                                                    |                                                                                                    |                          |      |
|                                      | ā                                                                                                    |                                                                                                    |                          |      |
|                                      |                                                                                                    |                                                                                                    |                          |      |
|                                      | -                                                                                                    |                                                                                                    |                          |      |
|                                      | -                                                                                                    |                                                                                                    |                          |      |
|                                      |                                                                                                    |                                                                                                    |                          |      |
|                                      | a<br>-                                                                                                    |                                                                                                    |                          | ÷    |
|                                      |                                                                                                    |                                                                                                    |                          |      |
|                                      | Click to add notes                                                                                              |                                                                                                    |                          | - 11 |
|                                      |                                                                                                    |                                                                                                    |                          | - 11 |
|                                      |                                                                                                    |                                                                                                    | Slide 1 of               | 61   |
| 4                                    |                                                                                                    |                                                                                                    |                          |      |
|                                      |                                                                                                    |                                                                                                    |                          |      |
|                                      | Annual Annual Annual Annual Annual Annual Annual Annual Annual Annual Annual Annual Annual Annual Annual Annual |                                                                                                    |                          |      |

Integrovaná střední škola polygrafická, Brno, Šmahova 110 IŠmahova 110, 627 00 Brno

**PowerPoint** 

DUM číslo: 6 Název: Vstupní efekty

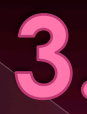

Chceme-li, aby text nebo obrázek měl vstupní efekt, klikneme na třetí ikonu v tabulce Toolbox s názvem Custom Animation (animace). Vstupní efekt má ikonu ve tvaru zelené hvězdy s názvem Add Entrance Effect (vstupní efekt).

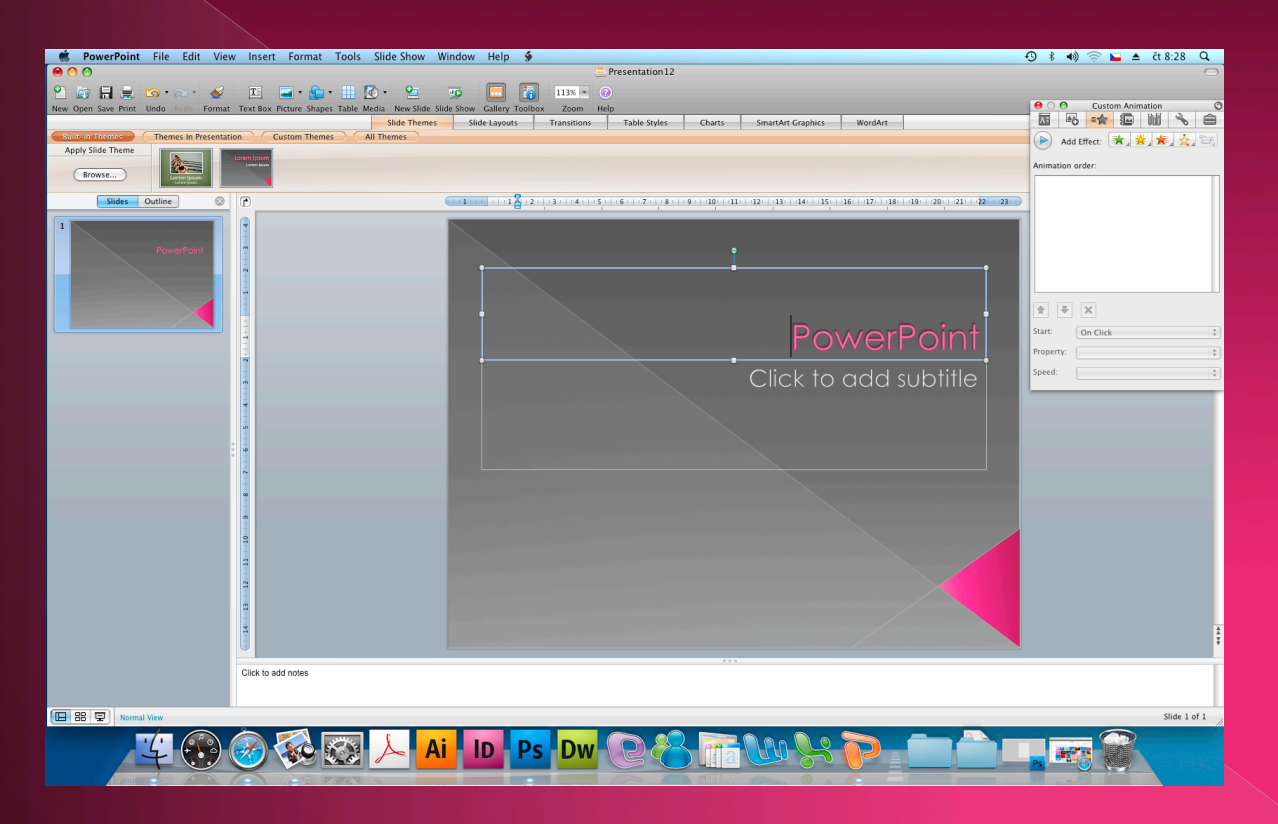

Integrovaná střední škola polygrafická, Brno, Šmahova 110 Šmahova 110, 627 00 Brno

DUM číslo: 6 Název: Vstupní efekty

### **PowerPoint**

### 4.

 Rozklikneme-li zelenou hvězdu zobrazí se nám nabídka vstupních efektů. Máme možnost si vybrat z pěti základních efektů.

PowerPoint

- Appear (objevení)
- Fade (ztracení)
- Fly In (přílet)
- Peek In (příjezd)

 Rise Up (příjezd zespodu)
 Nelíbí-li se nám žádný z těchto efektů máme možnost vybrat z mnoha dalších.

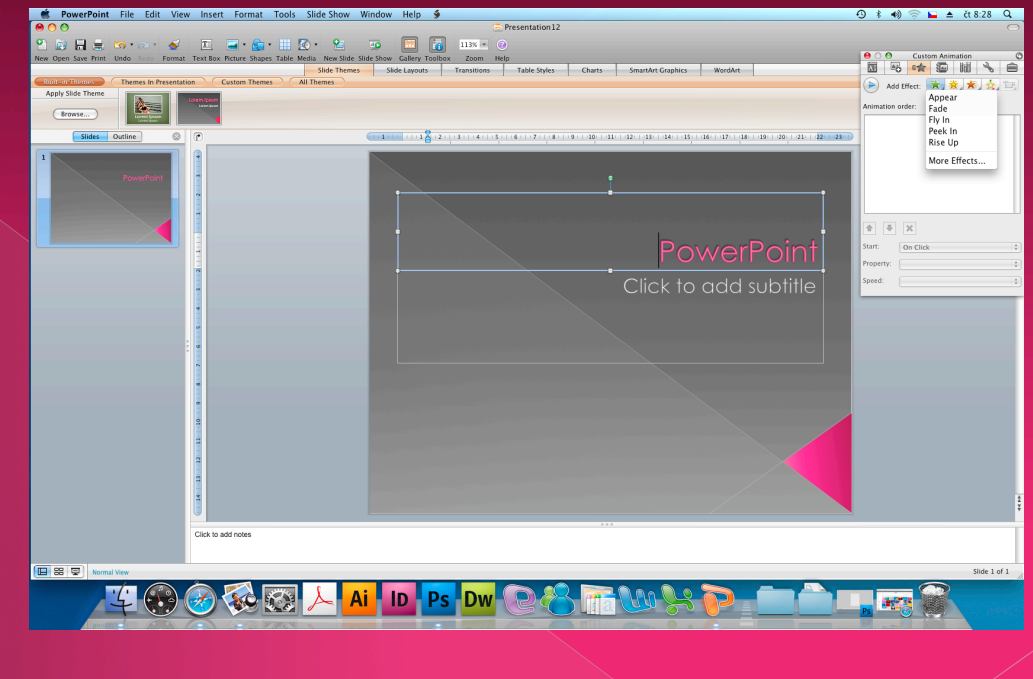

Integrovaná střední škola polygrafická, Brno, Šmahova 110 Šmahova 110, 627 00 Brno

DUM číslo: 6 Název: Vstupní efekty

Interaktivní metody zdokonalující edukaci na ISŠP CZ.1.07/1.5.00/34.0538

#### Strana: 7/13

5.

Po vybrání efektu rozklikneme ve spodní části tabulky ikonu Start, kde si vybereme jakým způsobem chceme, aby nám při prezentaci naskakoval text nebo obrázek. Vybíráme ze tří možností:

- On Click (na kliknutí)
- With Previous (zároveň)
- After Previous (samostatně)

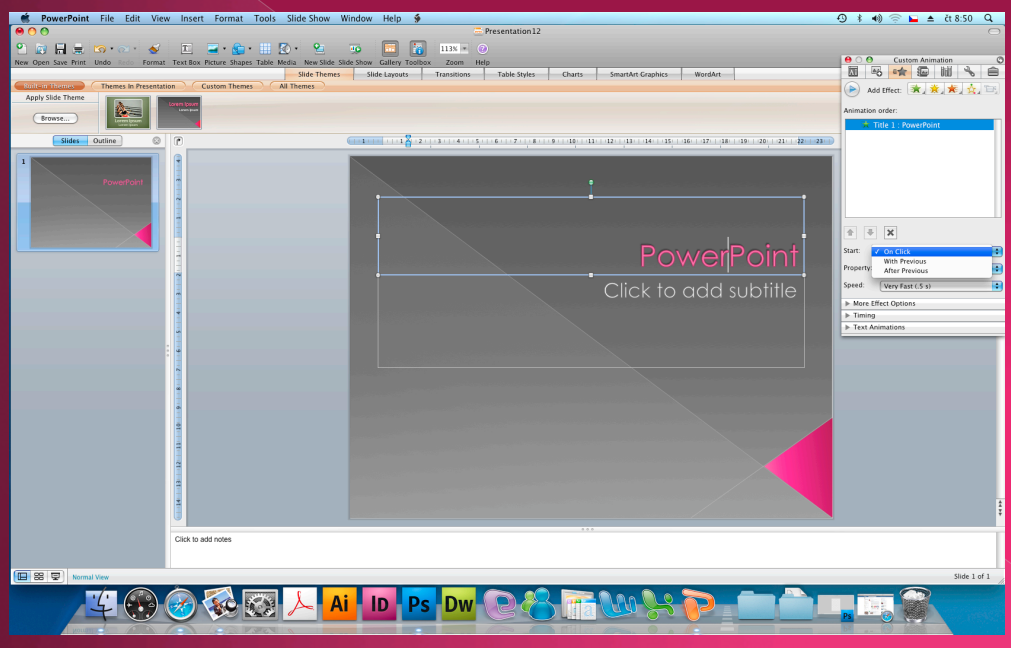

PowerPoint

Integrovaná střední škola polygrafická, Brno, Šmahova 110 Šmahova 110, 627 00 Brno

DUM číslo: 6 Název: Vstupní efekty

Pod ikonou Start se nachází další dvě možnosti nastavení vstupních efektů Property a Speed (odkud nám objekt přiletí a za jaký čas). Ikona Property má osm možností:

- From Top (shora)
- From Bottom (zespoda)
- From Left (zleva)
- From Right (zprava)
- From Top-Left (do levé horní části)
- From Top-Right (do pravé horní

části)

– From Bottom-Left (do levé spodní

části)

- From Bottom-Right (do pravé
- spodní části)

Ikona Speed má pět možností:

– Very Slow 5s (velmi pomalu)

- Slow 3s (pomalu)
- Medium 2s (středně)
- Fast 1s (rychle)
- Very Fast 0,5s (velmi rychle)

PowerPoint

Integrovaná střední škola polygrafická, Brno, Šmahova 110 Šmahova 110, 627 00 Brno

DUM číslo: 6 Název: Vstupní efekty

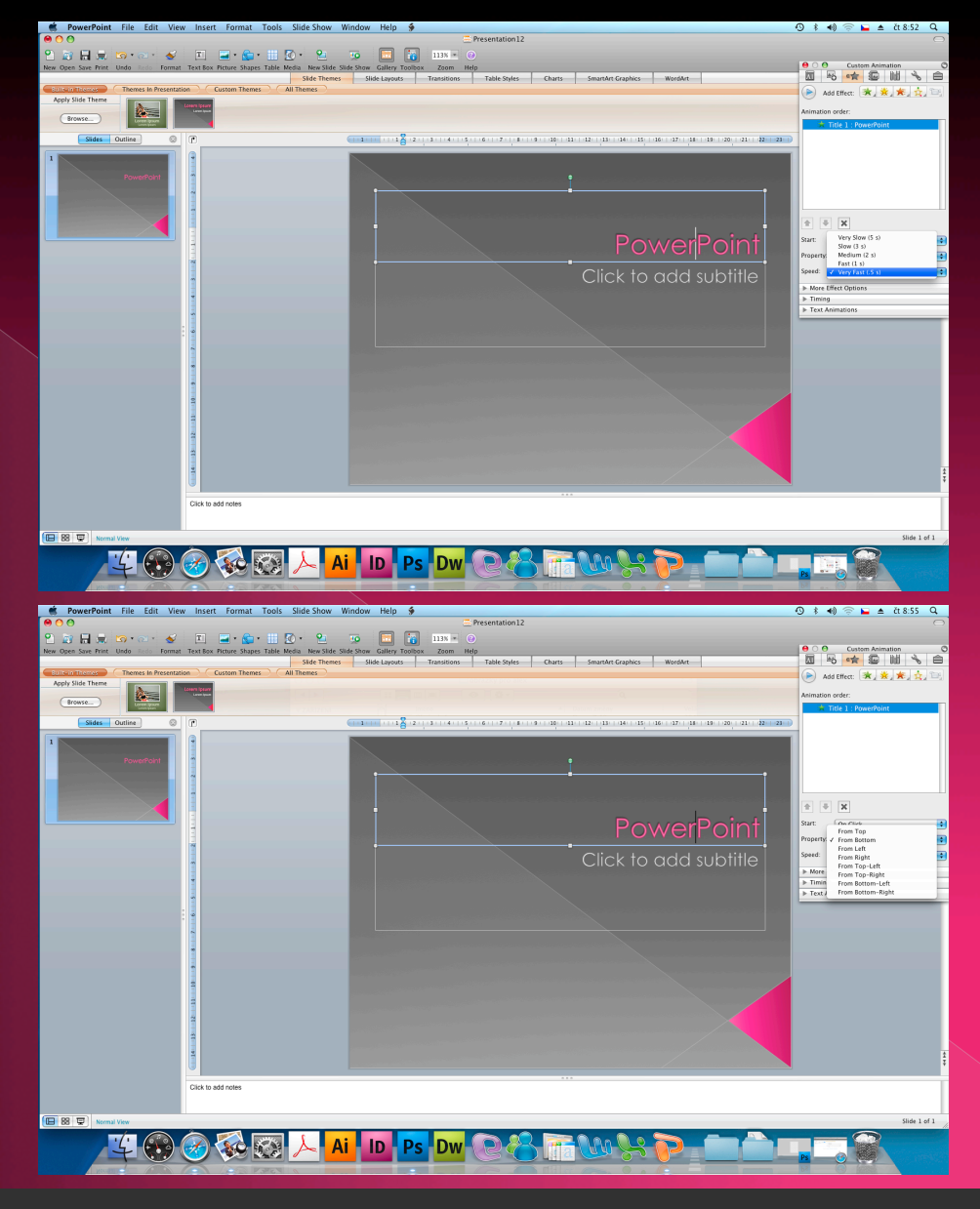

Integrovaná střední škola polygrafická, Brno, Šmahova 110 Šmahova 110, 627 00 Brno

**PowerPoint** 

DUM číslo: 6 Název: Vstupní efekty

### Ukázka: – další efekty (More Effects)

- efekt Swish
- ikonu Start nastavíme na After Previous (samostatně)
- ikonu Speed (rychlost) nastavíme na rychlost Medium (střední)

## PowerPoint

Integrovaná střední škola polygrafická, Brno, Šmahova 110 Šmahova 110, 627 00 Brno

DUM číslo: 6 Název: Vstupní efekty

Interaktivní metody zdokonalující edukaci na ISŠP CZ.1.07/1.5.00/34.0538

#### **PowerPoint**

Strana: 11/13

Otázky: K čemu slouží program PowerPoint? Která společnost vyvinula tento program?

## Na tvorbu prezentací

Microsoft

Integrovaná střední škola polygrafická, Brno, Šmahova 110 Šmahova 110, 627 00 Brno

**PowerPoint** 

DUM číslo: 6 Název: Vstupní efekty

## Konec prezentace

Integrovaná střední škola polygrafická, Brno, Šmahova 110 Šmahova 110, 627 00 Brno

PowerPoint

DUM číslo: 6 Název: Vstupní efekty